# Использование программы Wireshark для просмотра сетевого трафика Топология

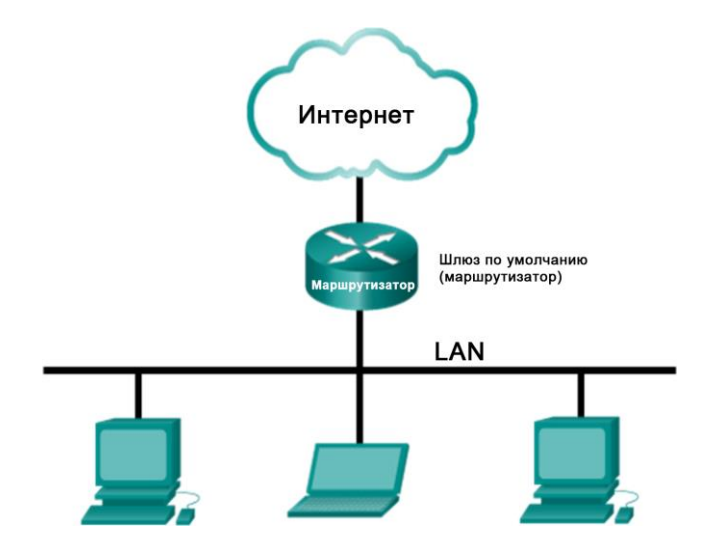

### Задачи

Часть 1. Сбор и анализ данных протокола ICMP в программе Wireshark при передаче данных в локальной сети

Часть 2. Сбор и анализ данных протокола ICMP в программе Wireshark при передаче данных в удаленную сеть

# Общие сведения/сценарий

Wireshark – это программа для анализа протоколов (анализатор пакетов), которая используется для поиска и устранения неполадок в сети, анализа, разработки программного обеспечения и протоколов, а также обучения. По мере движения потоков данных по сети анализатор «захватывает» каждую единицу данных протокола (PDU), после чего расшифровывает или анализирует ее содержание согласно соответствующему документу RFC или другим спецификациям.

Wireshark – полезный инструмент для всех, кто работает с сетями. Его можно использовать для анализа данных, а также для поиска и устранения неполадок при выполнении большинства лабораторных работ в рамках курсов CCNA. В ходе лабораторной работы вы научитесь пользоваться программой Wireshark для захвата IP-адресов пакетов данных ICMP и MAC-адресов Ethernet-кадров.

# Часть 1. Сбор и анализ данных протокола ICMP в программе Wireshark при передаче данных в локальной сети

В части 1 необходимо отправить эхо-запрос с помощью команды ping на другой ПК в локальной сети и перехватить ICMP-запросы и отклики в программе Wireshark. Кроме того, вам нужно найти необходимую информацию в собранных кадрах. Этот анализ поможет понять, как заголовки пакетов позволяют доставлять данные адресатам.

### Шаг 1: Определите адреса интерфейсов вашего ПК.

Вам необходимо узнать IP-адрес компьютера и физический адрес сетевой платы, который называется МАСадресом.

- а. Откройте окно командной строки, введите команду ipconfig /all и нажмите клавишу ввода.
- b. Запишите IP-адрес интерфейса ПК и МАС-адрес.

| C:\Windows\system32\cmd.exe                                                                                                    | X |
|----------------------------------------------------------------------------------------------------|---|
| C:∖>ipconfig ∕all                                                                                                    | * |
| Windows IP Configuration                                                                                                    |   |
| Host Name PC-A                                                                                                    |   |
| Primary Dns Suffix                                                                                                    |   |
| IP Routing Enabled.                                                                                                    |   |
| WINS Proxy Enabled : No                                                                                                    | Ξ |
| Ethernet adapter Local Area Connection:                                                                                                    |   |
| Connection-specific DNS Suffix .:                                                                                                    |   |
| Description : Lasting The Mark Connection                                                                                                    |   |
| Physical Hodress                                                                                                    |   |
| Autoconfiguration Enabled Yes                                                                                                    |   |
| Link-local IPv6 Address : المح <del>ادة 1960، 24م</del> وني Link-local IPv6 Address                                                                                                    |   |
| IPv4 Address                                                                                                    |   |
| Subnet Mask                                                                                                    |   |
|                                                                                                    |   |
| $\frac{1}{2} \frac{1}{2} \frac{1}$ |   |

с. Обменяйтесь ІР-адресами ПК с другими учащимися, но пока что не сообщайте им свой МАС-адрес.

#### Шаг 2: Запустите программу Wireshark и начните сбор данных.

а. После запуска программы Wireshark нажмите на Interface List (Список интерфейсов).

| The Wireshark Network Analyzer [Wireshark 1.8.3 (SVN Rev 45256 from /trunk-1.8)]                                                                                                    |                                                                                                    |                                                                                                    |  |  |  |  |  |  |  |  |  |  |
|----------------------------------------------------------------------------------------------------|----------------------------------------------------------------------------------------------------|----------------------------------------------------------------------------------------------------|--|--|--|--|--|--|--|--|--|--|
| <u>File Edit View Go Capture Analyze Statistics Telephony</u> <u>Iools</u> Internals                                                                                                    | Help                                                                                                    |                                                                                                    |  |  |  |  |  |  |  |  |  |  |
| (3) ₩ 월 월 월   ▷ 🖫 🗙 🕾 占   < + + + + 7 ±   [=]                                                                                                    | 🗐 0, 0, 0, 11   🕷 🗹 🍢 💢                                                                                                    |                                                                                                    |  |  |  |  |  |  |  |  |  |  |
| Filter: Express                                                                                                    | sion Clear Apply Save                                                                                                    |                                                                                                    |  |  |  |  |  |  |  |  |  |  |
| WIRESHARK<br>Version 1.8.3 (SVN Rev 45256 from /trunk-1                                                                                                    | rk Protocol Analyzer<br>.8)                                                                                                    | Osline                                                                                                    |  |  |  |  |  |  |  |  |  |  |
| Capture                                                                                                    | Files                                                                                                    | Omine                                                                                                    |  |  |  |  |  |  |  |  |  |  |
| Interface List         Up the of the capture interfaces         Image: Start         Choose one or more interfaces to capture from them Start         Sum: \Device\NPF_(D9EC4325-FF46-4E82-BC18-9636F4946680)         Image: Image: Image | <ul> <li>Open Byoen a previously captured fite</li> <li>Open Recent:</li> <li>Sample Captures</li> <li>A rich assortment of example capture files on the wild</li> </ul> | Website           Vati the project's website           Vati the project's website           Vati the project's website           Vati the project's website           Vati the project's website           Vati the project's website           Vati the project's website           Vati the project's website           Vati the project's website           Vati the project's website |  |  |  |  |  |  |  |  |  |  |
| Ready to load or capture                                                                                                    | No Packets                                                                                                    | Profile: Default                                                                                                    |  |  |  |  |  |  |  |  |  |  |

Примечание. Список интерфейсов можно также открыть, нажав на значок первого интерфейса в ряду значков.

b. В окне Capture Interfaces (Захват интерфейсов) программы Wireshark установите флажок рядом с интерфейсом, подключенным к вашей локальной сети.

| 📶 Wireshark: Cap | ture Interfaces                             |              |         |                 | - • <b>×</b>    |
|------------------|---------------------------------------------|--------------|---------|-----------------|-----------------|
|                  | Description                                 | IP           | Packets | Packets/s       |                 |
|                  | Intel(R) PRO/1000 MT Network Connection     |              | 19      | 0               | <u>D</u> etails |
|                  | Intel(R) 82577LM Gigabit Network Connection | 192.168.1.11 | 47      | 0               | Details         |
| Help             |                                             | Start        | Stop    | <u>O</u> ptions | <u>C</u> lose   |

**Примечание**. Если перечислено несколько интерфейсов и вы не уверены в том, какой из них нужно выбрать, нажмите кнопку **Details** (Подробнее) и откройте вкладку **802.3 (Ethernet)**. Убедитесь в том, что МАС-адрес соответствует результату, который вы получили в шаге 1б. Убедившись в правильности интерфейса, закройте окно информации об интерфейсе.

| Wireshark: Interface Details                                            |                                        |
|-------------------------------------------------------------------------|----------------------------------------|
| Characteristics Statistics (802.3 (Ethernet)                            | 802.11 (WLAN) Task Offload             |
| Characteristics<br>Permanent station address<br>Current station address | 00:50:56:BE:76:8C<br>00:50:56:BE:76:8C |
| Statistics                                                              |                                        |

с. После этого нажмите кнопку Start (Начать), чтобы начать захват данных.

| 📶 Wireshark: Cap | ture Interfaces                             |              |         |                 | - • •           |
|------------------|---------------------------------------------|--------------|---------|-----------------|-----------------|
|                  | Description                                 | IP           | Packets | Packets/s       |                 |
|                  | Intel(R) PRO/1000 MT Network Connection     |              | 19      | 0               | <u>D</u> etails |
|                  | Intel(R) 82577LM Gigabit Network Connection | 192.168.1.11 | 47      | 0               | <u>D</u> etails |
|                  |                                             |              |         |                 |                 |
| <u>H</u> elp     |                                             | Start        | Stop    | <u>O</u> ptions | <u>C</u> lose   |

В верхней части окна программы Wireshark начнет прокручиваться информация. Строки данных выделяются различными цветами в зависимости от протокола.

| 📶 Cap   | oturing from Intel(R) 82577LM Gigabit Network Cor | nection: \Device\NPF_{6179E093-A | 47-4EC8-81 | DF-5E22D08A6F63} [Wireshark 1.8.3 (SVN Rev 45256 from /trunk-1.8)] |   |
|---------|---------------------------------------------------|----------------------------------|------------|--------------------------------------------------------------------|---|
| Eile    | Edit View Go Capture Analyze Statistics           | Telephony Iools Internals H      | elp        |                                                                    |   |
| D( ä    |                                                   | 💩 📦 🧔 🐺 🔮 🗐 🗐                    | ∎ ⊕ ∈      | 2 😟 📅 🛙 🎬 🕅 🕵 💥 🛛 🛱                                                |   |
|         |                                                   |                                  |            |                                                                    |   |
| Filter: |                                                   | <ul> <li>Expression</li> </ul>   | n Clear    | Apply Save                                                         |   |
| No.     | Time Source                                       | Destination                      | Protocol   | Length Info                                                        |   |
|         | 21 2.451962000 cisco_7a:ec:84                     | Spanning-tree-(for-b             | r'STP      | 60 Conf. Root = 32768/0/30:f7:0d:7a:ec:84 Cost = 0 Port = 0x8001   |   |
|         | 22 3.497376000 10.20.164.21                       | 173.194.79.125                   | TCP        | 91 [TCP segment of a reassembled PDU]                              |   |
|         | 23 3.567094000 173.194.79.125                     | 10.20.164.21                     | TCP        | 60 xmpp-client > 53588 [ACK] Seq=1 Ack=38 Win=1002 Len=0           |   |
|         | 24 4.451700000 cisco_7a:ec:84                     | Spanning-tree-(for-b             | r'STP      | 60 Conf. Root = 32768/0/30:f7:0d:7a:ec:84                          |   |
|         | 25 6.451326000 Cisco_7a:ec:84                     | Spanning-tree-(for-b             | r'STP      | 60 Conf. Root = 32768/0/30:f7:0d:7a:ec:84 Cost = 0 Port = 0x8001   |   |
|         | 26 8.451225000 Cisco_7a:ec:84                     | Spanning-tree-(for-b             | IT'STP     | 60 Conf. Root = 32768/0/30:†7:0d:7a:ec:84 Cost = 0 Port = 0x8001   |   |
|         | 27 10.27736800(10.20.164.21                       | 173.36.12.72                     | TCP        | 55 53964 > 10846 [ACK] Seq=1 Ack=1 Win=63974 Len=1                 |   |
|         | 28 10. 35963200(1/3. 36.12. /2                    | 10.20.164.21                     | TCP        | 66 10846 > 53964 [ACK] Seq=1 ACK=2 Win=513 Len=0 SLE=1 SRE=2       |   |
|         | 29 10.45232500(C15C0_7a;ec:84                     | spanning-cree-(ror-c             | NDNG       | 60 CONT. ROOT = 32/68/0/3017/1001/a1ec184 COST = 0 POPT = 0X8001   |   |
|         | 30 10.94920600(10.20.164.21                       | 1/1.00.3/.33                     | NBNS       | 92 Name query NB UNICS<20>                                         |   |
|         | 32 10 00758500(10 20 164 21                       | 172 27 115 101                   | NDND       | 90 Name query response, requested name does not exist              |   |
|         | 33 11 08046600(173 37 115 191                     | 10 20 164 21                     | NENS       | 92 Name query response. Requested name does not exist              |   |
|         | 34 11 09043000(10 20 164 21                       | 10 20 164 31                     | NBNS       | 92 Name query NB LINDC3/205                                        |   |
|         | 35 11 84043400(10 20 164 21                       | 10.20.164.31                     | NBNS       | 92 Name query NB UNDC3-20>                                         |   |
|         | 36 12,45071000(cisco 7a:ec:84                     | Spanning-tree-(for-h             | IT'STP     | 60  cont = 32768/0/30:f7:0d:7a:ec:84  cost = 0  Port = 0x8001      |   |
|         | 37 12.59048100(10.20.164.21                       | 10.20.164.31                     | NBNS       | 92 Name query NB UNIDC3<20>                                        |   |
|         | 38 13, 34153600(10, 20, 164, 21                   | 171.68.57.53                     | NBNS       | 92 Name query NB UNIDC3<20>                                        |   |
|         | 39 13.41142100(171.68.57.53                       | 10.20.164.21                     | NBNS       | 98 Name query response, Requested name does not exist              |   |
|         | 40 13.41151700(10.20.164.21                       | 173.37.115.191                   | NBNS       | 92 Name query NB UNIDC3<20>                                        |   |
|         | 41 13.49295400(173.37.115.191                     | 10.20.164.21                     | NBNS       | 98 Name query response, Requested name does not exist              |   |
|         | 42 13.50250600(10.20.164.21                       | 10.20.164.31                     | NBNS       | 92 Name query NB UNIDC3<20>                                        |   |
|         | 43 14.25256700(10.20.164.21                       | 10.20.164.31                     | NBNS       | 92 Name query NB UNIDC3<20>                                        |   |
|         | 44 14.45045300(cisco_7a:ec:84                     | Spanning-tree-(for-b             | IT'STP     | 60 Conf. Root = 32768/0/30:f7:0d:7a:ec:84                          |   |
|         | 45 14.69467200(10.20.164.21                       | 192.168.87.9                     | SRVLOC     | 86 Attribute Request, V1 Transaction ID - 49289                    |   |
| ٠       |                                                   |                                  |            | m                                                                  | • |
| E Enz   | ame 1: 66 bytes on wire (528 bits)                | . 66 bytes captured (52          | 8 bits)    | on interface 0                                                     |   |
| E Et    | hernet II. Src: Dell 24:2a:60 (5c:                | 26:0a:24:2a:60). Dst: C          | isco 7a:   | ec:84 (30:f7:0d:7a:ec:84)                                          |   |
| In Int  | ternet Protocol Version 4. Src: 10                | .20.164.21 (10.20.164.2          | 1). Dst:   | 204,236,230,45 (204,236,230,45)                                    |   |
| E Tra   | ansmission Control Protocol. Src P                | ort: 54996 (54996), Dst          | Port: h    | ttps (443). Seg: 0. Len: 0                                         |   |
|         |                                                   |                                  |            |                                                                    |   |
|         |                                                   |                                  |            |                                                                    |   |
|         |                                                   |                                  |            |                                                                    |   |
| 0000    | 20 f7 0d 72 oc 84 5c 26 02 24 2                   | - 60 08 00 45 00 0 7             | \ P. \$#   |                                                                    |   |
| 0010    | 00 34 4f 78 40 00 80 06 4a 08 0                   | a 14 a4 15 cc ec .40x0           | ·\α)"      |                                                                    | * |
| 0020    | e6 2d d6 d4 01 bb dc b2 af 4e 0                   | 0 00 00 00 80 02                 | N          |                                                                    | = |
| 0030    | 20 00 8a 09 00 00 02 04 04 ec 0                   | 1 03 03 02 01 01                 |            |                                                                    |   |
| 0040    | 04 02                                             |                                  |            |                                                                    | - |
| 0 💅     | Intel(R) 82577LM Gigabit Network Connection: \De  | vice\NPF_{6179E093-A447-4EC8-81  | DF Packe   | ts: 45 Displayed: 45 Marked: 0 Profile: Default                    |   |
|         |                                                   |                                  |            |                                                                    |   |

d. Информация может прокручиваться очень быстро, это зависит от интенсивности взаимодействия ПК с локальной сетью. Чтобы облегчить просмотр и работу с данными, собранными программой Wireshark, можно применить фильтр. В этой лабораторной работе нас интересуют только единицы данных протокола (PDU) ICMP (эхо-запрос с помощью команды ping). Чтобы вывести на экран только единицы данных протокола ICMP (эхо-запрос с помощью команды ping), в поле фильтра в верхней части окна программы Wireshark введите **icmp** и нажмите клавишу ввода или кнопку **Аpply** (Применить).

| n c          | apturing from             | Intel(R) 82577LM Gigabit N                 | letwork Connection: \ | Device\NP                   | F_{6179E093-A447-4E            | EC8-81DF-5E | E22D08A6F63}   | [Wireshark 1.8.3 | (SVN Rev 45256 from /trunk-1.8)] |
|--------------|---------------------------|--------------------------------------------|-----------------------|-----------------------------|--------------------------------|-------------|----------------|------------------|----------------------------------|
| <u>F</u> ile | <u>E</u> dit <u>V</u> iew | <u>G</u> o <u>C</u> apture <u>A</u> nalyze | Statistics Telephon   | n <u>y T</u> ools           | <u>I</u> nternals <u>H</u> elp |             |                |                  |                                  |
|              | in di <del>ci</del>       |                                            |                       | <table-cell> 🖗</table-cell> |                                | 0, 0, 10    | <b>L</b> 🖂 🛛 🖉 | 🖹 🍢 🎇            | ġ.                               |
| Eilte        | r: icmp                   | $\rightarrow$                              | )                     |                             | Expression                     | Clear Appl  | ly Save        |                  |                                  |
| No.          | Time                      | Source                                     | Dest                  | ination                     | Pro                            | otocol Ler  | ngth Info      |                  |                                  |
|              |                           |                                            |                       |                             |                                |             |                |                  |                                  |
|              |                           |                                            |                       |                             |                                |             |                |                  |                                  |
|              |                           |                                            |                       |                             |                                |             |                |                  |                                  |
|              |                           |                                            |                       |                             |                                |             |                |                  |                                  |
|              |                           |                                            |                       |                             |                                |             |                |                  |                                  |

е. После этого все данные в верхнем окне исчезнут, однако захват трафика в интерфейсе продолжится. Откройте окно командной строки, которое вы открывали ранее, и отправьте эхо-запрос с помощью команды ping на IP-адрес, полученный от другого учащегося. Обратите внимание на то, что в верхней части окна программы Wireshark снова появятся данные.

| Capturing from Intel(R) PRO/1000 MT Netwo                                                                                                    | k Connection [Wireshark 1.6.1 (S)                                                                  | /N Rev 38096 from /trunk-1. | 6)]                                  |              |              |         |  |  |  |  |  |  |
|----------------------------------------------------------------------------------------------------|----------------------------------------------------------------------------------------------------|-----------------------------|--------------------------------------|--------------|--------------|---------|--|--|--|--|--|--|
| <u>File Edit View Go Capture Analyze S</u>                                                                                                    | atistics Telephon <u>y T</u> ools <u>I</u> nter                                                    | nals <u>H</u> elp           |                                      |              |              |         |  |  |  |  |  |  |
|                                                                                                    | ] 🔍 🍬 🔿 ዥ 👱                                                                                        |                             | 🖭   🎬 🕅 🔂                            | *   🕱        |              |         |  |  |  |  |  |  |
| Filter: icmp                                                                                                    | •                                                                                                  | Expression Clear Apply      |                                      |              |              |         |  |  |  |  |  |  |
| No. Time Source                                                                                                    | Destination                                                                                        | Protocol Length Info        |                                      |              |              |         |  |  |  |  |  |  |
| 11 15.118840 192.168.1.11                                                                                                    | 192.168.1.12                                                                                       | ICMP 74 Echo                | (ping) request                       | id=0x0001,   | seq=21/5376, | tt]=12  |  |  |  |  |  |  |
| 14 15.119602 192.168.1.12                                                                                                    | 192.168.1.11                                                                                       | ICMP 74 Echo                | (ping) reply                         | id=0x0001,   | seq=21/5376, | tt]=12  |  |  |  |  |  |  |
| 16 16.127853 192.168.1.11                                                                                                    | 192.168.1.12                                                                                       | ICMP 74 Echo                | (ping) request                       | id=0x0001,   | seq=22/5632, | tt]=12  |  |  |  |  |  |  |
| 17 16.128679 192.168.1.12                                                                                                    | 192.168.1.11                                                                                       | ICMP 74 Echo                | (ping) reply                         | id=0x0001,   | seq=22/5632, | tt]=12  |  |  |  |  |  |  |
| 18 17.141897 192.168.1.11                                                                                                    | 192.168.1.12                                                                                       | ICMP 74 Echo                | (ping) request                       | id=0x0001,   | seq=23/5888, | tt1=12  |  |  |  |  |  |  |
| 19 17.145943 192.168.1.12                                                                                                    | 192.168.1.11                                                                                       | ICMP 74 Echo                | (ping) reply                         | 1d=0x0001,   | seq=23/5888, | tt1=12  |  |  |  |  |  |  |
| 21 18.140246 192.168.1.11                                                                                                    | 192.168.1.12                                                                                       | ICMP /4 ECho                | (ping) request                       | 1d=0x0001,   | seq=24/6144, | tt I=1/ |  |  |  |  |  |  |
|                                                                                                    | C:\Windows\system3                                                                                 | 2\cmd.exe                   |                                      |              |              | • 8     |  |  |  |  |  |  |
| C C:\Windows\system32\cmd.exe  C C:\Windows\system32\cmd.exe  C C:\Windows\system32\cmd.exe  C C:\Windows\system32\cmd.exe  C C:\Windows\system32\cmd.exe  C C:\Windows\system32\cmd.exe  C C:\Windows\system32\cmd.exe  C C:\Windows\system32\cmd.exe  C C:\Windows\system32\cmd.exe  C C:\Windows\system32\cmd.exe  C C:\\Dimensional Adapter Local Area Connection* 11:  Media State |                                                                                                    |                             |                                      |              |              |         |  |  |  |  |  |  |
| <ul> <li>ethernet II, Src: Vmware_be:76</li> <li>Internet Protocol Version 4, S</li> <li>Internet Control Message Proto</li> </ul>                                                                                                    | :8c (()     DHCP Enabled.       rc: 10     Autoconfigurat       col     C:>       C:>ping 192.168. | ss                          | . : 00-00-00-00<br>. : No<br>. : Yes | -00-00-00-E0 | -Interface   |         |  |  |  |  |  |  |

**Примечание**. Если компьютеры других учащихся не отвечают на ваши эхо-запросы, это может быть вызвано тем, что межсетевые экраны их компьютеров блокируют эти запросы. Информацию о том, как обеспечить пропуск трафика ICMP через межсетевой экран на ПК с ОС Windows 7 см. в **Ошибка!** Источник ссылки не найден..

f. Остановите захват данных, нажав на значок Stop Capture (Остановить захват).

| Capturing from Intel(R) PRO/1000 MT Network Connection |              |              |            |              |     |              |      |              |        |         |  |  |  |
|--------------------------------------------------------|--------------|--------------|------------|--------------|-----|--------------|------|--------------|--------|---------|--|--|--|
| <u>F</u> ile                                           | <u>E</u> dit | <u>V</u> iew | <u>G</u> o | <u>C</u> apt | ure | <u>A</u> nal | yze  | <u>S</u> tat | istics | Telep   |  |  |  |
|                                                        |              |              | )          |              |     | ×            | 2    | ₽            | Q      |         |  |  |  |
| Filter                                                 | : icm        | р            |            |              |     |              |      |              |        |         |  |  |  |
| No.                                                    | 1            | lime         |            | Sour         | ce  |              |      |              | D      | estinat |  |  |  |
|                                                        | 22.1         | L6.973       | 5362       | 192          | .16 | 8.1.         | . 11 |              | 1      | .92.1:  |  |  |  |

#### Шаг 3: Изучите полученные данные.

В шаге 3 необходимо проверить данные, сформированные эхо-запросами с помощью команды ping на ПК других учащихся. Программа Wireshark отображает данные в трех разделах: 1) в верхнем разделе отображается список полученных кадров PDU со сводной информацией об IP-пакетах; 2) в среднем разделе

приводится информация о PDU для кадра, выбранного в верхней части экрана, а также разделение перехваченного кадра PDU по уровням протоколов; 3) в нижнем разделе показываются необработанные данные каждого уровня. Необработанные данные отображаются как в шестнадцатеричном, так и в десятичном форматах.

| 🗖 Ca                                 | pturing from In                                          | itel(R) PR                                | 0/1000 N                                  | /IT Netw                   | ork Co                                    | nnection                         | [Wiresh                          | ark 1.6.                     | 1 (SVI               | N Rev 38096                                   | from /                      | trunk-1    | .6)]   |            |        |        |               |             | - 6   |        |
|--------------------------------------|----------------------------------------------------------|-------------------------------------------|-------------------------------------------|----------------------------|-------------------------------------------|----------------------------------|----------------------------------|------------------------------|----------------------|-----------------------------------------------|-----------------------------|------------|--------|------------|--------|--------|---------------|-------------|-------|--------|
| <u>F</u> ile                         | <u>E</u> dit <u>V</u> iew <u>(</u>                       | <u>G</u> o <u>C</u> ap                    | oture <u>A</u> r                          | nalyze                     | <u>S</u> tatisti                          | cs Telep                         | hony ]                           | <u>T</u> ools                | Intern               | nals <u>H</u> elp                             |                             |            |        |            |        |        |               |             |       |        |
|                                      | in di di ei                                              |                                           | 8 🖪 🗴                                     | 8                          | 8                                         | ् 🔅                              | ۵                                | ₹.                           | ₽                    |                                               | ⊕ (                         | <b>A</b> 0 | ++     | <b>X</b> ( | ¥ 🖪 :  | *      | Ø             |             |       |        |
| Filter                               | : icmp                                                   |                                           |                                           |                            |                                           |                                  |                                  |                              | ▼ E                  | xpression                                     | Clear                       | Apply      | /      |            |        |        |               |             |       |        |
| No.                                  | Time                                                     | Sou                                       | urce                                      |                            |                                           | Destina                          | tion                             |                              |                      | Protocol L                                    | ength                       | Info       |        |            |        |        |               |             |       | _      |
|                                      | 11 15.1188                                               | 340 19                                    | 2.168.                                    | 1.11                       |                                           | 192.1                            | 68.1.1                           | 2                            |                      | ICMP                                          | 74                          | Echo       | (ping  | ) re       | equest | id=    | =0x0001,      | seq=21/5    | 5376, | ttl=1. |
| ·                                    | 14 15.1196                                               | 602 19                                    | 2.168.                                    | 1.12                       |                                           | 192.1                            | 68.1.1                           | 1                            |                      | ICMP                                          | 74                          | Echo       | (ping  | ) re       | eply   | id=    | =0x0001,      | seq=21/5    | 376,  | tt]=12 |
|                                      | 16 16.1278                                               | 353 19                                    | 2.168.                                    | 1.11                       |                                           | 192.1                            | 68.1.1                           | .2                           |                      | ICMP                                          | 74                          | Echo       | (ping  | ) re       | equest | id=    | =0x0001,      | seq=22/5    | 632,  | tt]=12 |
|                                      | 17 16.1286                                               | 579 19                                    | 2.168.                                    | 1.12                       |                                           | 192.1                            | 68.1.1                           | .1                           |                      | ICMP                                          | 74                          | Echo       | (ping  | ) re       | eply   | id=    | =0x0001,      | seq=22/5    | 632,  | tt]=12 |
|                                      | 18 17.1418                                               | 897 19                                    | 2.168.                                    | 1.11                       |                                           | 192.1                            | 68.1.1                           | .2                           |                      | ICMP                                          | 74                          | Echo       | (ping  | ) re       | equest | id=    | =0x0001,      | seq=23/5    | 5888, | tt]=12 |
|                                      | 19 17.1459                                               | 43 19                                     | 2.168.                                    | 1.12                       |                                           | 192.1                            | 68.1.1                           | .1                           |                      | ICMP                                          | 74                          | Echo       | (ping  | ) re       | eply   | id=    | =0x0001,      | seq=23/5    | 888,  | tt]=12 |
|                                      | 21 18.1402                                               | 46 19                                     | 2.168.                                    | 1.11                       |                                           | 192.1                            | 68.1.1                           | .2                           |                      | ICMP                                          | 74                          | Echo       | (ping  | ) re       | equest | id=    | =0x0001,      | seq=24/6    | 5144, | tt]=12 |
|                                      | 22 18.1407                                               | 94 19                                     | 2.168.                                    | 1.12                       |                                           | 192.1                            | 68.1.1                           | .1                           |                      | ICMP                                          | 74                          | Echo       | (ping  | ) re       | eply   | id=    | =0x0001,      | seq=24/6    | 5144, | tt]=12 |
|                                      |                                                          |                                           |                                           |                            |                                           |                                  |                                  |                              |                      |                                               |                             |            |        |            |        |        |               | psection    |       |        |
| + Fr                                 | ame 11: 74                                               | bytes                                     | s on wi                                   | ire (5                     | 92 bi                                     | its), 7                          | 4 byte                           | es cap                       | ptur                 | ed (592                                       | bits                        | )          |        | (00.       |        | 05.0   | 1.40          |             |       |        |
| ± Et                                 | nernet II,                                               | src:                                      | Intelo                                    | or_34                      | :92:J                                     | 102 16                           | 94:60:                           | 34:94                        | 2:10                 | ), DST:                                       | Inte                        | 1_07:9     | 91:48  | (00:       | (102.1 | OT : 9 | 91:48)        |             |       |        |
|                                      | ternet Con                                               | trol N                                    | Ver STU<br>Assand                         | Drot                       | ocol                                      | 192.10                           | 0.1.11                           | (19)                         | 2.10                 | 0.1.11),                                      | DSC                         | . 192.     | .100.1 | .12        | (192.1 | .00.1  |               |             |       |        |
| . 1                                  |                                                          |                                           | essage                                    |                            | .0001                                     |                                  |                                  |                              |                      |                                               |                             |            |        |            |        |        | Mic           | dle Sectior | ı     |        |
|                                      |                                                          |                                           |                                           |                            |                                           |                                  |                                  |                              |                      |                                               |                             |            |        |            |        |        |               |             |       |        |
| 0000<br>0010<br>0020<br>0030<br>0040 | 00 50 56<br>00 3c 01<br>01 0c 08<br>67 68 69<br>77 61 62 | be f6<br>ac 00<br>00 4d<br>6a 6b<br>63 64 | db 00<br>00 80<br>46 00<br>6c 6d<br>65 66 | 50<br>01<br>01<br>6e<br>67 | 56 be<br>b5 ad<br>00 15<br>6f 70<br>68 69 | 76 8c<br>c0 a8<br>61 62<br>71 72 | 08 00<br>01 0b<br>63 64<br>73 74 | 45 0<br>c0 a<br>65 6<br>75 7 | 00<br>48<br>56<br>76 | .PV<br>. <mf.<br>ghijklm<br/>wabcdef</mf.<br> | P V.V<br>a<br>n opc<br>g hi | bcdef      | :      |            |        |        | Bot           | tom Secito  | n     | *<br>  |
| O In                                 | tel(R) PRO/1000                                          | MT Net                                    | work Con                                  | nection                    | : Pa                                      | ackets: 19                       | Display                          | ed: 8 M                      | arked:               | 0                                             |                             |            |        |            |        |        | Profile: Defa | ult         |       | зá     |

а. Выберите кадры PDU первого запроса ICMP в верхнем разделе окна программы Wireshark. Обратите внимание на то, что в столбце Source (Источник) указывается IP-адрес вашего компьютера, а в столбце «Destination» (Назначение) — IP-адрес ПК другого участника, на который вы отправили эхо-запрос с помощью команды ping.

| 🗖 In         | tel(R) | PRO/100      | 00 MT      | Network (       | Connectio       | n [Wiresha         | rk 1.6.1 (SV | N Rev 3809      | 96 from /trunk-1.              | 6)]    |       |           |         |                    |              |        |
|--------------|--------|--------------|------------|-----------------|-----------------|--------------------|--------------|-----------------|--------------------------------|--------|-------|-----------|---------|--------------------|--------------|--------|
| <u>F</u> ile | Edit   | <u>V</u> iew | <u>G</u> o | <u>C</u> apture | <u>A</u> nalyze | <u>S</u> tatistics | Telephon     | <u>/ T</u> ools | <u>I</u> nternals <u>H</u> elp | 0      |       |           |         |                    |              | Sourc  |
| 8            | Ë.     | ok 🕷         |            |                 | X 2             | 4 Q                | , 🗢 🔿        | 🤣 ዥ             | ⊻   🔳 🛢                        | ⊕ (    |       | <b>**</b> | ı 🗹 🚯   | *                  |              | Joure  |
| Filte        | r: ic  | mp           |            |                 |                 |                    |              |                 | Expression.                    | Clear  | Apply |           |         |                    |              |        |
| No.          |        | Time         |            | Source          |                 | D                  | estination   |                 | Protocol                       | Length | Info  |           |         |                    |              |        |
|              | 5      | 2.8017       | 784        | 192.16          | 58.1.11         | 1                  | 92.168.      | 1.12            | ICMP                           | 74     | Echo  | (ping)    | request | id=0x0001,         | seq=25/6400, | tt]=12 |
|              | 8      | 2.8026       | 579        | 192.16          | 58.1.12         | 1                  | 92.168.      | 1.11            | ICMP                           | 74     | Echo  | (ping)    | reply   | id=0x0001,         | seq=25/6400, | tt]=12 |
|              | 10     | 3.8168       | 395        | 192.16          | 58.1.11         | 1                  | 92.168.      | 1.12            | ICMP                           | 74     | Echo  | (ping)    | request | id=0x0001,         | seq=26/6656, | tt]=12 |
|              | 11     | 3.8175       | 540        | 192.16          | 58.1.12         | 1                  | 92.168.      | 1.11            | ICMP                           | 74     | Echo  | (ping)    | reply   | id=0x0001,         | seq=26/6656, | tt]=12 |
|              | 13     | 4.831        | 343        | 192.16          | 58.1.11         | > <                | 92.168.      | 1.12            | ICMP                           | 74     | Echo  | (pinc     | request | <b>i</b> d=0x0001, | seq=27/6912, | tt]=12 |
|              | 14     | 4.8320       | 006        | 192.16          | 58.1.12         | 1                  | 92.168.      | 1.11            | ICMP                           | 74     | Echo  | (ping)    | reply   | id=0x0001,         | seq=27/6912, | tt]=12 |
|              | 15     | 5.8448       | 358        | 192.16          | 58.1.11         | 1                  | 92.168.      | 1.12            | ICMP                           | 74     | Echo  | (ping)    | request | id=0x0001,         | seq=28/7168, | tt]=12 |
|              | 16     | 5.8454       | 88         | 192.16          | 58.1.12         | 1                  | 92.168.      | 1.11            | ICMP                           | 74     | Echo  | (ping)    | reply   | id=0x0001,         | seq=28/7168, | tt]=12 |

b. Не меняя выбор кадра PDU в верхнем разделе окна, перейдите в средний раздел. Нажмите на символ + слева от строки «Ethernet II», чтобы увидеть MAC-адреса источника и назначения.

| 🗖 In         | tel(R) PRO/100            | 00 MT      | Network C       | onnectio        | n [Wiresha         | rk 1.6.1 (SVN | Rev 3809      | 96 from /1 | runk-1.6     | 5)]     |        | Ŷ         |          |            |              |        |
|--------------|---------------------------|------------|-----------------|-----------------|--------------------|---------------|---------------|------------|--------------|---------|--------|-----------|----------|------------|--------------|--------|
| <u>F</u> ile | <u>E</u> dit <u>V</u> iew | <u>G</u> o | <u>C</u> apture | <u>A</u> nalyze | <u>S</u> tatistics | Telephony     | <u>T</u> ools | Internal   | <u>H</u> elp |         |        |           |          |            |              |        |
|              | ¥ Ø %                     | Ì٧         |                 | * 2             |                    | 、 🗢 🛸 🖨       | <b>ð</b>      | <b>1</b>   |              | ⊕ (     | ⊇, ©,  | <b>**</b> | 🧸 🗹 🍋    | *          |              |        |
| Filte        | : icmp                    |            |                 |                 |                    |               |               | ▼ Exp      | ession       | . Clear | Apply  |           |          |            |              |        |
| No.          | Time                      |            | Source          |                 | [                  | estination    |               | Pro        | tocol l      | Length  | Info   |           |          |            |              |        |
|              | 5 2.8017                  | 784        | 192.16          | 8.1.11          | 1                  | L92.168.1     | .12           | IC         | MP           | 74      | Echo   | (ping)    | request  | id=0x0001, | seq=25/6400, | tt]=12 |
|              | 8 2.8026                  | 579        | 192.16          | 8.1.12          | 1                  | 192.168.1     | . 11          | IC         | MP           | 74      | Echo   | (ping)    | reply    | id=0x0001, | seq=25/6400, | tt]=12 |
|              | 10 3.8168                 | 895        | 192.16          | 8.1.11          | 1                  | 192.168.1     | .12           | IC         | MP           | 74      | Echo   | (ping)    | request  | id=0x0001, | seq=26/6656, | tt]=12 |
|              | 11 3.8175                 | 540        | 192.16          | 8.1.12          | 1                  | 192.168.1     | .11           | IC         | MP           | 74      | Echo   | (ping)    | reply    | id=0x0001, | seq=26/6656, | tt]=12 |
|              | 13 4.8313                 | 343        | 192.16          | 8.1.11          | 1                  | 192.168.1     | .12           | IC         | MP           | 74      | Echo   | (ping)    | request  | id=0x0001, | seq=27/6912, | tt]=12 |
|              | 14 4.8320                 | 006        | 192.16          | 8.1.12          | 1                  | 192.168.1     | .11           | IC         | MP           | 74      | Echo   | (ping)    | reply    | id=0x0001, | seq=27/6912, | tt]=12 |
|              | 15 5.8448                 | 858        | 192.16          | 8.1.11          | 1                  | 192.168.1     | .12           | IC         | MP           | 74      | Echo   | (ping)    | request  | id=0x0001, | seq=28/7168, | tt]=12 |
|              | 16 5.8454                 | 188        | 192.16          | 8.1.12          | 1                  | 192.168.1     | .11           | IC         | MP           | 74      | Echo   | (ping)    | reply    | id=0x0001, | seq=28/7168, | tt]=12 |
|              |                           |            |                 |                 |                    |               |               |            |              |         |        |           |          |            |              |        |
|              |                           |            |                 |                 |                    |               |               |            |              |         |        |           |          |            |              |        |
|              |                           |            |                 |                 |                    |               |               |            |              |         |        |           |          |            |              |        |
|              |                           |            |                 |                 |                    |               |               |            |              |         |        |           |          |            |              |        |
|              |                           |            |                 |                 |                    |               |               |            |              |         |        |           |          |            |              |        |
|              |                           |            |                 |                 |                    |               |               |            |              |         |        |           |          |            |              |        |
| ⊞ F          | ame 13: 7                 | 74 by      | /tes on         | wire (          | 592 bit:           | s), 74 by     | tes ca        | apturec    | (592         | bits    | )      |           |          |            |              |        |
| OF           | hernet II                 | E, Sr      | c: Inte         | elCor_3         | 4:92·1c            | (58:94:6      | h:34:9        | 92:1c),    | Dst:         | Inte    | 1_01:9 | 91:48 (   | 00:11:11 | :0f:91:48) |              |        |
| +            | Destinati                 | ion:       | Intel_(         | )f:91:4         | 8 (00:1            | 1:11:0f:9     | 1:48)         | 5          |              |         |        |           |          |            |              |        |
| ±            | Source: I                 | Inte       | ICor_34:        | 92:10           | (58:94:            | 5b:34:92:     | 1c)           |            |              |         |        |           |          |            |              |        |
|              | туре: ІР                  | (0x0       | 00800)          |                 | _                  |               |               |            |              | _       | 1.05   |           | 10 (10-  |            |              |        |
| ÷Ι           | nternet Pr                | oto        | col Vers        | $10n_4$ ,       | Src: 19            | 92.168.1.     | 11 (19        | 92.168.    | 1.11)        | , Dst   | : 192. | 168.1.    | 12 (192. | 168.1.12)  |              |        |
| ÷I           | iternet Co                | ontro      | DI Messa        | age Pro         | τοςοι              |               |               |            |              |         |        |           |          |            |              |        |
|              |                           |            |                 |                 |                    |               |               |            |              |         |        |           |          |            |              |        |

Совпадает ли МАС-адрес источника с интерфейсом вашего компьютера?

Совпадает ли МАС-адрес назначения в программе Wireshark с МАС-адресом другого учащегося?

Как ваш ПК определил MAC-адрес другого ПК, на который был отправлен эхо-запрос с помощью команды ping?

**Примечание**. В предыдущем примере захваченного ICMP-запроса данные протокола ICMP инкапсулируются внутри PDU пакета IPv4 (заголовка IPv4), который затем инкапсулируется в PDU кадра Ethernet II (заголовок Ethernet II) для передачи по локальной сети.

# Часть 2: Сбор и анализ данных протокола ICMP в программе Wireshark при передаче данных в удаленную сеть

В части 2 вы должны будете отправить эхо-запросы с помощью команды ping на удаленные узлы (расположенные за пределами локальной сети) и изучить данные, сформированные этими запросами. Затем вам нужно будет определить различия между этими данными и данными, которые вы изучали в части 1.

#### Шаг 1: Запустите захват данных в интерфейсе.

а. Нажмите на значок Interface List (Список интерфейсов), чтобы снова открыть список интерфейсов ПК.

| Intel(R) PRO/1000 MT Network Connection [Wireshark 1. |              |              |            |               |     |              |     |              |        |      |
|-------------------------------------------------------|--------------|--------------|------------|---------------|-----|--------------|-----|--------------|--------|------|
| <u>F</u> ile                                          | <u>E</u> dit | <u>V</u> iew | <u>G</u> o | <u>C</u> aptu | ure | <u>A</u> nal | yze | <u>S</u> tat | istics | Te   |
|                                                       |              | 1            |            |               |     | ×            | Z   | ₿            |        | . 4  |
| Filter:                                               | icm          | р            |            |               |     |              |     |              |        |      |
| No.                                                   | Т            | ime          |            | Sour          | ce  |              |     |              | D      | esti |

b. Убедитесь, что напротив интерфейса локальной сети установлен флажок, и нажмите кнопку Start (Начать).

| Wireshark: Capture Interfaces |                                             |              |         |                 |                 |  |  |
|-------------------------------|---------------------------------------------|--------------|---------|-----------------|-----------------|--|--|
|                               | Description                                 | IP           | Packets | Packets/s       |                 |  |  |
|                               | Intel(R) PRO/1000 MT Network Connection     |              | 19      | 0               | <u>D</u> etails |  |  |
|                               | Intel(R) 82577LM Gigabit Network Connection | 192.168.1.11 | 47      | 0               | <u>D</u> etails |  |  |
| -                             |                                             |              |         |                 |                 |  |  |
| <u>H</u> elp                  |                                             | Start        | Stop    | <u>O</u> ptions | <u>C</u> lose   |  |  |

с. Появится окно с предложением сохранить полученные ранее данные перед началом нового захвата. Сохранять эти данные необязательно. Нажмите Continue without Saving (Продолжить без сохранения).

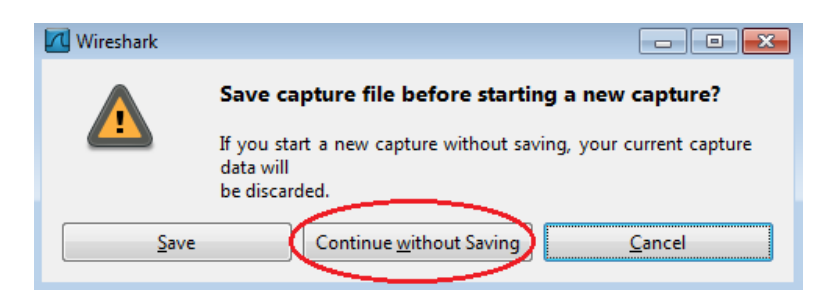

- d. Активировав захват данных, отправьте эхо-запрос с помощью команды ping на следующие три URLадреса веб-сайтов:
  - 1) www.yahoo.com
  - 2) www.cisco.com
  - 3) www.google.com

```
- - -
C:\Windows\system32\cmd.exe
   :\>ping www.yahoo.com
   tinging www.yahoo.com [72.30.38.140] with 32 bytes of data:
eply from 72.30.38.140: bytes=32 time=1ms TTL=255
eply from 72.30.38.140: bytes=32 time(1ms TTL=255
eply from 72.30.38.140: bytes=32 time(1ms TTL=255
eply from 72.30.38.140: bytes=32 time(1ms TTL=255
                                                                                                                                   TTL=255
TTL=255
 Ping statistics for 72.30.38.140:
Packets: Sent = 4, Received = 4, Lost = 0 (0% loss),
Approximate round trip times in milli-seconds:
Minimum = 0ms, Maximum = 1ms, Average = 0ms
   >>ping www.cisco.com
Pinging www.cisco.com [198.133.219.25] with 32 bytes of data:
Reply from 198.133.219.25: bytes=32 time<1ms TTL=255
Reply from 198.133.219.25: bytes=32 time<1ms TTL=255
Reply from 198.133.219.25: bytes=32 time<1ms TTL=255
Reply from 198.133.219.25: bytes=32 time<1ms TTL=255
                                                                                                                                         TTL=255
TTL=255
  Ping statistics for 198.133.219.25:
Packets: Sent = 4, Received = 4, Lost = 0 (0% loss),
Approximate round trip times in milli-seconds:
Minimum = 0ms, Maximum = 0ms, Average = 0ms
   :\>ping www.google.com
                                                                    [74.125.129.99] with 32 bytes of data:
99: bytes=32 time=1ms TTL=255
99: bytes=32 time(1ms TTL=255
99: bytes=32 time(1ms TTL=255
99: bytes=32 time(1ms TTL=255
  Pinging www.google.com [74
Reply from 74.125.129.99:
Reply from 74.125.129.99:
Reply from 74.125.129.99:
                  from
                                 74
                                           125
  Ping statistics for 74.125.129.99:
Packets: Sent = 4, Received = 4, Lost = 0 (0% loss),
Approximate round trip times in milli-seconds:
Minimum = Oms, Maximum = Ims, Average = Oms
   :\>_
```

**Примечание**. При отправке эхо-запросов с помощью команды ping на указанные URL-адреса обратите внимание на то, что служба доменных имен (DNS) преобразует адрес URL в IP-адрес. Запишите IP-адреса, полученные для каждого URL-адреса.

е. Остановите захват данных, нажав на значок Stop Capture (Остановить захват).

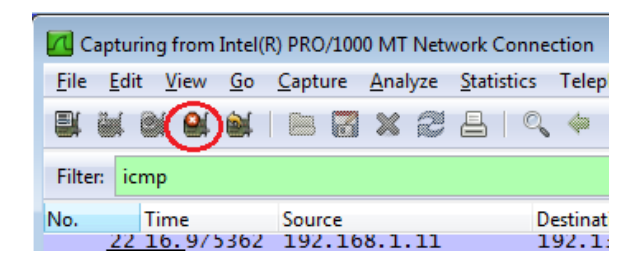

# Шаг 2: Изучите и проанализируйте данные, полученные от удаленных узлов.

а. Просмотрите собранные данные в программе Wireshark и изучите IP- и MAC-адреса трех веб-сайтов, на которые вы отправили эхо-запросы. Ниже в оставленном месте укажите IP- и MAC-адреса назначения для всех трех веб-сайтов.

| 1⁻й адрес:             | IP: | _MAC:  | _: | _: | _: | _: | _: |
|------------------------|-----|--------|----|----|----|----|----|
| 2 <sup>-й</sup> адрес: | IP: | _ MAC: | _: | _: | _: | _: |    |
| З⁻й адрес:             | IP: | _MAC:  | _: | _: | _: | :  | :  |

- b. Какова существенная особенность этих данных?
- с. Как эта информация отличается от данных, полученных в результате эхо-запросов локальных узлов в части 1?

# Вопросы для повторения

Почему программа Wireshark показывает фактические MAC-адреса локальных узлов, но не показывает фактические MAC-адреса удаленных узлов?